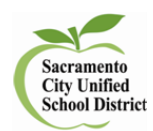

How to Print Answer Sheets with Student Names

- 1. Log in to **Illuminate**
- 2. Go to Assessments>List Assessments>District Benchmark>Search
- 3. Select Sacramento City USD Grade 1 Math or ELA Benchmark 1 2015-2016
- 4. Select Print Answer Sheets

Hello there. We noticed you don't have any student responses for this assessment. Let's change that. Prepare Print Answer Sheets Download Materials Itembank Test Booklet Itembank Teacher Booklet 2 Duplicate Itembank Assessment View in Itembank 5. Select Advanced Options 1.5 Zoom \$ 6. Change Zoom to Generate 7. Make sure Print Pre-Slugged is selected and Download to PDF , save file, open and print. 8. Select

| 1. Q Q Q Q<br>2. Q Q Q Q<br>3. Q Q Q Q<br>4. Q Q Q Q<br>5. Q Q Q Q | 6. (2) (3) (2) (2) (2) (2) (2) (2) (2) (2) (2) (2 | 11. Q G Q Q<br>12. Q G Q Q<br>13. Q G Q Q<br>14. Q G Q Q<br>15. Q G Q Q<br>15. Q G Q Q |
|--------------------------------------------------------------------|---------------------------------------------------|----------------------------------------------------------------------------------------|
|                                                                    |                                                   |                                                                                        |